# Deelnemen aan tender Jeugdhulpregio West-Brabant West via Negometrix.com

1. Ga naar gepubliceerde tenders via: <u>https://s2c.mercell.com/today</u>. Klik op filter.

| MERCELL Source | -to-Contra                 | act 16 feb. 2023 (do.), 14:51 (UTC+1)                                                                       |                |                         | n s     | upport                 |                      | H | Ilona Hagens<br>Zorg Informat | S<br>1E & INKOOP T |
|----------------|----------------------------|----------------------------------------------------------------------------------------------------|----------------|-------------------------|---------|------------------------|----------------------|---|-------------------------------|--------------------|
|                | Gepubl                     | iceerde Tenders                                                                                             |                |                         |         |                        | Filter               |   |                               |                    |
|                | Filters                    | nschrijving geopend ×                                                                                       |                |                         |         |                        |                      |   |                               |                    |
|                | 312 resultate              | en                                                                                                    |                | Sorteer op              | Publica | tie: nieuw             | ste eerst ~          | • |                               |                    |
|                |                            | Development and Service and Maintenance for MARI Platform<br>Amprion                                        | © <sub>∄</sub> | Einddatum<br>21.03.2023 | Ŧ       | Publicati<br>24 minut  | edatum<br>en geleden | 1 |                               |                    |
|                | • 38 •                     | Levering Duurzame Elektriciteit 2024-2025 met 5 optiejaren<br>Tilburg University / Universiteit van Tilburg | ©<br>→         | Einddatum<br>20.04.2023 | ¥       | Publicati<br>één uur   | edatum<br>geleden    |   |                               |                    |
|                | Seiso<br>Fecilitair Advies | <b>EA Schoonmaakonderhoud en Glasbewassing IISG en NHI</b><br>Seiso B.V.                                    | ©₹             | Einddatum<br>03.04.2023 | Ŧ       | Publicati<br>4 uur gel | edatum<br>eden       |   |                               |                    |
|                | 5                          | Cyclisch onderhoud bomen - Gemeente Leeuwarden<br>Gemeente Leeuwarden                                       | Ĩ              | Einddatum<br>05.04.2023 | Ŧ       | Publicati<br>één dag   | edatum<br>geleden    |   |                               |                    |
|                | $\approx$                  | Advies, coördinatie, uitvoering en implementatie IT sourcing<br>N.V. Nederlandse Spoorwegen                 | O<br>          | Einddatum<br>27.03.2023 | Ŧ       | Publicati<br>één dag   | edatum<br>geleden    |   |                               |                    |

2. Voer bij filter het gewenste tendernummer in en kies voor opslaan. In dit voorbeeld is ons tendernummer voor Laagcomplexe Jeugdhulp ingevoerd.

| MERCELL Source-to-Co | ntract                                                                                       | 16 feb. 2023 (do.), 14:52 (UTC+1)             |                                      | ∩ Support 🈩                           | Ilona Hagens<br>ZORG INFORMATIE & INKOOP T |
|----------------------|----------------------------------------------------------------------------------------------|-----------------------------------------------|--------------------------------------|---------------------------------------|--------------------------------------------|
| Gen                  | ublices de Tonders                                                                           |                                               |                                      |                                       |                                            |
| Zoekte<br>242t       | m*<br>87 <b>+ Toevo</b>                                                                      | Inkopende organisatie * Inkopende organisatie | Status * Taal * Inschrijving geopend | ~                                     |                                            |
| Filter               | s and a sociopend ×                                                                          |                                               | An                                   | nu eren OPSLAAN                       |                                            |
| 312 resu             | ltaten                                                                                       |                                               | Sorteer op                           | Publicato pieuwste eerst ×            |                                            |
| ▲ Ampri              | Development and Service and Maintenance<br>Amprion                                           | for MARI Platform                             | Sinddatum<br>21.03.2023              | Publicatiedatum<br>24 minuten geleden |                                            |
| • <b>B</b>           | Levering Duurzame Elektriciteit 2024-2025 n<br>Tilburg University / Universiteit van Tilburg | net 5 optiejaren                              | G Einddatum<br>20.04.2023            | Publicatiedatum<br>één uur geleden    |                                            |
| Seis                 | EA Schoonmaakonderhoud en Glasbewassin<br>Seiso B.V.                                         | ng IISG en NHI                                | Ginddatum<br>03.04.2023              | Publicatiedatum<br>4 uur geleden      |                                            |
|                      |                                                                                              |                                               |                                      |                                       |                                            |

## 3. Klik op het resultaat.

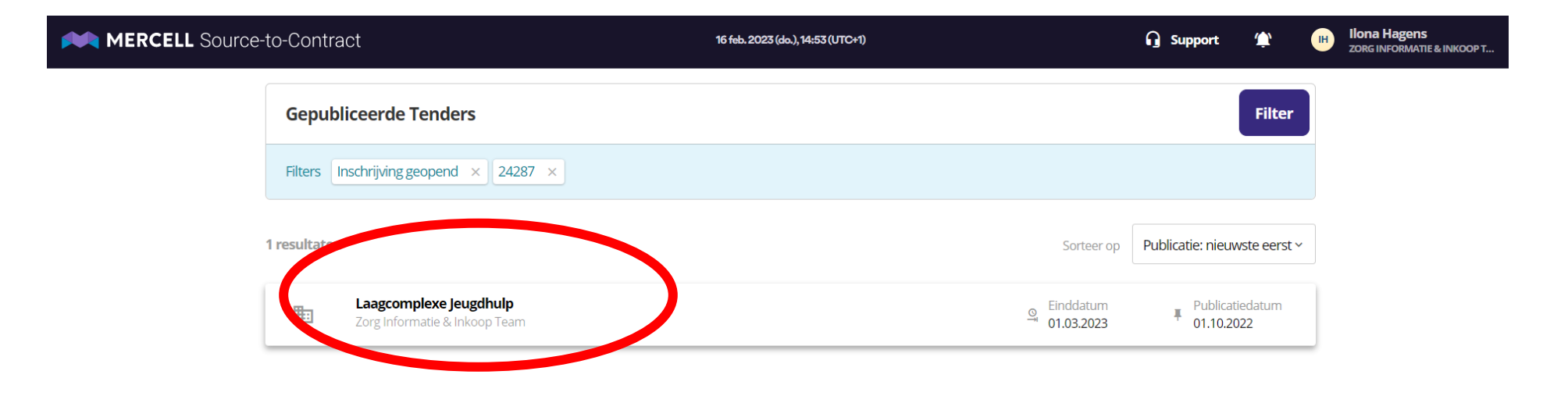

#### 4. Kies voor deelnemen rechts onderin:

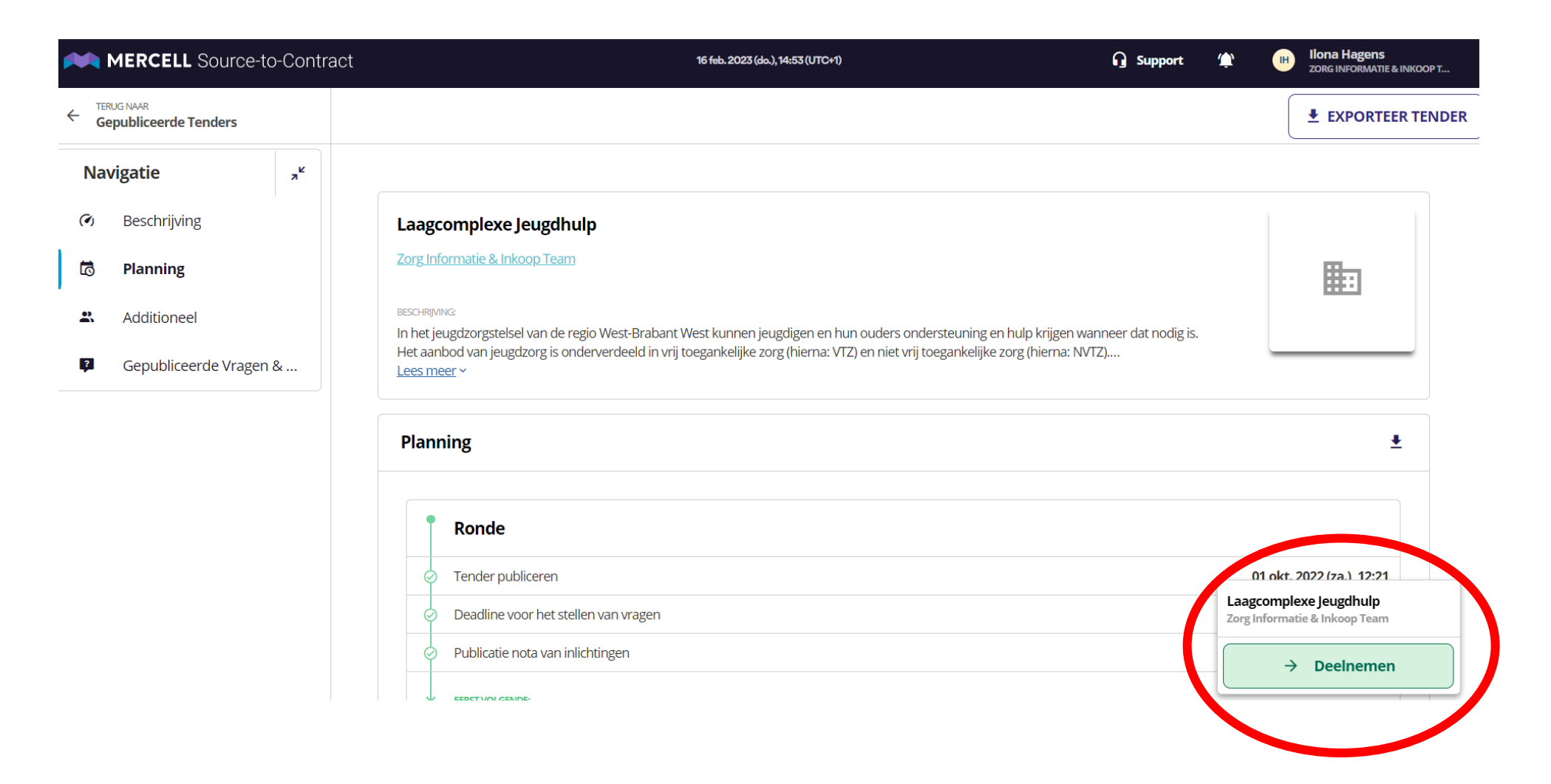

5. Voer (indien van toepassing) uw aanvullende gegevens in:

MERCELL Source-to-Contract

! Aanvullende gegevens vereist voor deelname Als u met uw organisatie wilt de memen aan deze tender, zijn aanvullende organisatiegegevens nodig. Terug naar tender organisatiegegevens invullen

Support BG/DA/DE/E...

V

6. Dan gaat u verder naar de tender en ziet u onderstaande Kies voor offerte:

| T242 | 87 Laagcomplexe Jeugdhulp   |                                                                                                    |                                                                                  | ×                |
|------|-----------------------------|----------------------------------------------------------------------------------------------------|----------------------------------------------------------------------------------|------------------|
| (4)  | Overzicht                   | Overzicht                                                                                                    | <u>•</u> 1                                                                       | EXPORTEER TENDER |
| 5    | Planning                    |                                                                                                    |                                                                                  | )                |
| 2    | Collega's                   |                                                                                                    |                                                                                  |                  |
|      | Berichten en aankondigingen | Laagcomplexe Jeugdhulp                                                                                                    |                                                                                  |                  |
| ۵    | Eigenschappen               |                                                                                                    |                                                                                  |                  |
| Ron  | de                          |                                                                                                    |                                                                                  |                  |
| -    | Vraag & Antwood             | Inkopende organisatie:           Inkopende organisatie:           Image: Standard Standard | Contactpersoon: vo Violette Oldenburg-Krijnen                                    |                  |
| 2    | Offerte<br>NIET INGEDIEND   | <b>Beschrijving</b><br>In het jeugdzorgstelsel van de regio West-Brabant West kunnen jeugdigen en hun ouders onder<br>Het aanbod van jeugdzorg is onderverdeeld in vrij toegankelijke zorg (hierna: VTZ) en niet vrij toe<br>Lees meer ~                                                                                                    | steuning en hulp krijgen wanneer dat nodig is.<br>gankelijke zorg (hierna: NVTZ) |                  |
|      |                             | Berichten                                                                                                    |                                                                                  |                  |

# 7. Kies voor openen.

| T242 | 87 Laagcomplexe Jeugdhulp   |                                                                                                   |                | ×    |
|------|-----------------------------|---------------------------------------------------------------------------------------------------|----------------|------|
| (4)  | Overzicht                   | Offerte:                                                                                          | Sluitingsdatum |      |
| 5    | Planning                    | Niet ingediend                                                                                    | 12d,10u,2m     |      |
| 2    | Collega's                   | Zorg Informatie & Inkoop Team 🧪                                                                   | ± Ψ            | :    |
|      | Berichten en aankondigingen |                                                                                                   |                |      |
| ۵    | Eigenschappen               | 1. Ioelatingsprocedure Laag Complexe Jeugdnuip 2023<br>IN PROGRESS (0/8 BEANTWOORD)               | Opene          | 1    |
| Ron  | de                          | <ul> <li>1.1. Inkoopdocumenten</li> <li>1.2. Uitsluitingsgronden en geschiktheidseisen</li> </ul> |                |      |
| ?    | Vraag & Antwoord            | • 1.3. Contractuele voorwaarden                                                                   |                |      |
|      | Offerte<br>Niet Ingediend   | ≪€● VERBERG ^                                                                                     |                |      |
|      |                             |                                                                                                   | 🛱 Indie        | enen |

8. Doorloop de vragen. Sla tussentijds op indien gewenst. Als u klaar bent kiest u voor doorgaan naar indienen.

| T242           | 87 Laagcomplexe Jeugdhulp   |                                                                                 | ×                               |
|----------------|-----------------------------|---------------------------------------------------------------------------------|---------------------------------|
| (I)            | Overzicht                   | Offerte / Zorg Informatie / 1. Toelatingsprocedure Laag Complexe Jeugdhulp 2023 | Beantwoord                      |
| 5              | Planning                    | 1. Toelatingsprocedure Laag Complexe Jeugdhulp 2023                             | i≡ Inhoudsopgave Filter ✓ • 0/8 |
| 2              | Collega's                   | 1.1.                                                                            |                                 |
|                | Berichten en aankondigingen | Inkoopdocumenten                                                                | ~                               |
| ¢              | Eigenschappen               | Sectie • 2 Vragen                                                               |                                 |
| Ron            | de                          | 1.2.                                                                            | ~                               |
| Ģ              | Vraag & Antwoord            | Uitsluitingsgronden en geschiktheidseisen<br>Sectie • 4 Vragen                  |                                 |
|                |                             | 1.3.                                                                            |                                 |
|                |                             | Contractuele voorwaarden<br>Sectie • 2 Vragen                                   | ~                               |
|                |                             |                                                                                 |                                 |
| я <sup>к</sup> |                             | Door naar indienen                                                              | Opslaan Opslaan en sluiten      |
|                |                             |                                                                                 |                                 |

## 9. Als alle vragen zijn beantwoord kiest u voor de knop indienen.

| T24287 Laagcomplexe Jeugdhulp |                                                                                     | ×              |
|-------------------------------|-------------------------------------------------------------------------------------|----------------|
| <ul><li>Overzicht</li></ul>   | Offerte:                                                                            | Sluitingsdatum |
| 🗟 Planning                    | - Niet ingediend                                                                    | 120,100        |
| 🙁 Collega's                   | Zorg Informatie & Inkoop Team 🖌                                                     | E ± ¥ :        |
| Berichten en aankondigingen   | Ta datin zawa sa duwa Laga Cawadaya Jayadhula 2022                                  |                |
| Eigenschappen                 | 1. Toelatingsprocedure Laag Complexe Jeugdnuip 2023<br>IN PROGRESS (0/8 BEANTWOORD) | Openen         |
| Ronde                         | • 1.1. Inkoopdocumenten                                                             |                |
| Vraag & Antwoord              | 1.2. Uitsluitingsgronden en geschiktheidseisen     1.3. Contractuele voorwaarden    |                |
| Offerte<br>NIET INGEDIEND     | ≪● VERBERG ^                                                                        |                |
|                               |                                                                                     | Indienen       |

10. Als uw verzoekt tot toelating volledig is zult u een bericht ontvangen met daarin het verzoek om bewijsmiddelen aan te leveren en een uitnodiging voor een verificatiegesprek. Houdt hiervoor de berichten in Mercell Source-to-contract in de gaten.